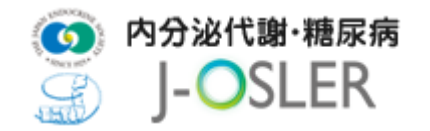

### 4.1 ユーザー情報の仮登録

ユーザー情報の仮登録を行います。メールアドレス欄に PC の個人メールアドレスを入力し、メールを送信するをクリックします。

| ■ メールアドレス送信                                                                                        |                                                                                                    |  |
|----------------------------------------------------------------------------------------------------|----------------------------------------------------------------------------------------------------|--|
| STEP1<br>メールアドレス確認                                                                                 | 用の同意<br>利用者情報登録<br>超当指導度登録申請完了                                                                      |  |
| ユーザー情報の仮登録を行いま<br>ご入力いただいたメールアドレス<br>メールアドレスをご入力の上、<br>※メールフィルターを設定され<br>※携帯電話メールアドレスは入び<br>基本情報入力 | IIC、本登録用のURLをお送りいたします。<br>(ールを送信する」ボタンをクリックして下さい。<br><sup>-</sup> る場合は本メールが拒否されない様に解除願います。<br>さません。 |  |
| メールアドレス                                                                                            | CO個人メールアドレスを入力してください。                                                                               |  |
|                                                                                                    | メールを送信する 📀                                                                                          |  |

② メールアドレスを確認し、確定ボタンをクリックします。

| ■ メールアドレス送信確認                                 |                    |                         |
|-----------------------------------------------|--------------------|-------------------------|
| STEP1<br>メールアドレス確認<br>システム利用の同意               | STEP3<br>利用者信報登録   | STEP4 STEP5 担当指导医登録申请完了 |
| 以下のメールアドレス宛に、登録用URLを設<br>よろしければ「確定」ボタンをクリックして | き信いたします。<br>こください。 |                         |
| ■ 基本情報                                        |                    |                         |
| メールアドレス                                       | L                  | JserR001@naika.or.jp    |
| ✿ 入力画面へ戻る                                     |                    | 確定 ●                    |

③ 入力したメールアドレス宛にユーザー情報の登録用の URL が送信されます。

| STEP1<br>メールアドレス構定         STEP2<br>システム利用の同意         STEP3<br>利用者信報登録         STEP4<br>担当指導医登録申請         STEP5<br>担当指導医登録申請売了           ユーザー情報の仮登録を受付ました。<br>ご入力いただいたメールアドレス宛に本登録用のURLをお送りいたしましたので、<br>引き読者利用者情報の本登録をお勧いいたします。         STEP3         STEP4 | ↓ メールアドレス送信完了                                                                                                    |
|----------------------------------------------------------------------------------------------------|----------------------------------------------------------------------------------------------------|
| ユーザー領朝の仮登録を受付ました。<br>ご入力いただいたメールアドレス剤に左参送りのたしましたので、<br>引き続き利用者情報の本質整をお願いいたします。                                                                                                    | STEP1         STEP2         STEP3         STEP3         STEP4         加当指導度登録申請完了           メールアドレス議論         システム利用の同意         利用者信報登録         加当指導度登録申請完了 |
| μ                                                                                                    | ユーザー情報の仮登録を受付ました。<br>ご入力いただいたメールアドレス宛に本登録用のURLをお送りいたしましたので、<br>引き続き利用者情報の本登録をお願いいたします。                                                                      |

④ メールに記載の URL にアクセスし、ユーザー情報の登録を行います。

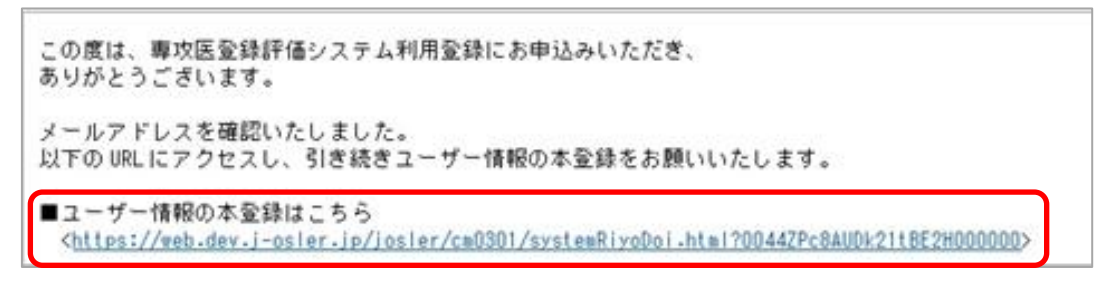

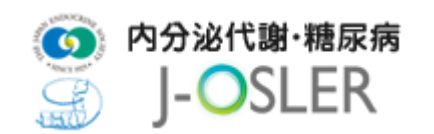

## 4.2 ユーザー情報の登録

メールに記載のURLをクリックすると、システム利用における同意事項が表示されます。内容を確認後、システム利用規約、個人情報の取扱に同意します。にチェックをし、

次へ進むをクリックします。

| システムご利用にあたり、「システム利用規約」「個人情報の取扱」に同意していただく必要があります。                                                                                                    |  |
|----------------------------------------------------------------------------------------------------|--|
| 以下をご確認のうえ、同意いたたける場合はチェックを入力し「次へ進む」ボタンをクリックしてくたさい。                                                                                                    |  |
| ■システム利用規約                                                                                                    |  |
| 本利用規約 ①人下「本規約」と言います。〉には、一般社団法人日本内科学会 ①人下「当会」と言います。〉が<br>運営する専攻医登録中価システム 口-05LEJ」の提供条件及び当会と利用者の皆様との間の種科購務関係が定め<br>られています。本システムの利用に際しては、本規約の全文をお読みいただいたうえで、本規約に同意いただく<br>必要があります。                                                                                                    |  |
| 第1条(定義)<br>本規約において使用する以下の用語は、各々以下に定める意味を有するものとします。<br>〈1〉「本システム」とは、当会が提供する専攻医登録評価システム「J-DSLER」という名称のシステム(理由の<br>如何を問わずシステムの名称または内容が変更された場合は、当該変更後のシステムを含みます。)を意味                                                                                                    |  |
| します。<br>(2) 登録ユーザー」とは、第3条(登録)に基づいて本システムの利用者としての登録がなされた日本国内に<br>居住する個人を意味します。<br>(3) 「専攻医ユーザー」とは、登録ユーザーのうち専門研修ブログラムに参加し、研修を受ける専攻医(後期                                                                                                    |  |
| ■個人情報の取扱                                                                                                    |  |
| 一般社団法人日本内科学会(以下「当会」といいます。)は、当会の提供する専攻医登録評価システム「J-OSLER」<br>(以下「本システム」と言います。)における個人情報の取扱いについて、以下のとおり個人情報の取り扱い方針<br>(以下「本ポリシー」と言います。)を定めます。                                                                                                    |  |
| <ol> <li>個人情報とは         <ol> <li>第1用者情報」とは、本システムの利用者の識別に係る情報、通信サービス上の行動履歴、その他<br/>PC等の端末において利用者または利用者の端末に関連して生成または審積された情報であって、<br/>本ポリシーに基づき当会が収集するものを意味します。             </li> <li>(2) 「業務情報」とは、研修実績情報(伝例情報、病歴無約情報、技術・技能情報、を含みますがこれらに<br/>限りません。)及び研修評価情報(等)処置、指導医あるいはブログラムに対する定期的な評価情報を<br/>含みますがこれらに限りません。)なびよいこのLEF に実装された機能で登録できる情報を意味します。             </li> </ol> </li> </ol> |  |
| 2. 収集する個人情報                                                                                                    |  |
| システム利用規約、個人情報の取扱にご同意いただける場合は、以下にチェックを入れてください。                                                                                                    |  |
| □システム利用規約、個人情報の取扱に同意します。                                                                                                    |  |

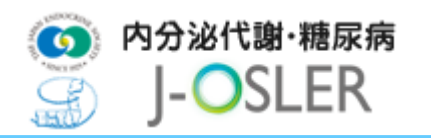

② ユーザー登録 申請画面で必要事項を入力し、次へ進むをクリックします。

| 1 ユーザー登録 申請                 | -            | -                  | 105                  |      |                             |        |
|-----------------------------|--------------|--------------------|----------------------|------|-----------------------------|--------|
| State Country State Country | THE PRODUCTS | Eldennes , E       | CONTRACTOR OF STREET | 3    |                             |        |
| 以下の必要事項を入力し、「次へ進む」          | ボタンをクリックして下さ | v.,                |                      |      |                             |        |
| 1 II.*5516                  |              |                    |                      |      |                             |        |
| 216                         | 8            | n (79              | 6                    | 注意   | n min -e (Marwit)           |        |
| 2007                        | 83           | 124 (747)          | **                   | 9709 | R 8-224 (922 18859572159281 |        |
| £440                        | 63           | 1990d1d1 = 20101   | den .                |      |                             |        |
| 15                          | 63           | * #12 0 2/3        |                      |      |                             |        |
| KIID:FE4                    | 8            | 1234567            |                      |      |                             |        |
| 707946                      | 8            | プログラム00000001      |                      | 5    |                             |        |
| HRADI,                      | 60           | 7075/.Wells/#85011 | HUTCHEN              |      |                             |        |
| Primas                      | 63           | 2018/04/01         | 6/64/81              |      |                             |        |
| #RD(#R046)                  |              | 101-               | (+++++++)            |      |                             |        |
| 8-67922                     |              | UseR001@raha.orgs  |                      |      |                             |        |
| 6 利用用意画面へ戻る                 |              |                    |                      |      |                             | 次へ進む ( |

| No | 名称        | 説明                        |
|----|-----------|---------------------------|
| 1  | 氏名        | ご自分の氏名の姓と名を入力してください。      |
| 2  | フリガナ      | ご自分の氏名のカタカナを入力してください。     |
| З  | 生年月日      | ご自分の生年月日を入力してください。        |
| 4  | 医籍登録番号    | ご自分の医籍登録番号を入力してください。      |
| 5  | 研修カリキュラム名 | ご自分の所属するカリキュラム名を入力してください。 |
| 6  | 所属施設名     | ご自分の所属する施設名を入力してください。     |
| 7  | 研修開始日     | 研修開始日を入力してください。           |
| 8  | 会員ID      | 会員 ID は空欄としてください。         |

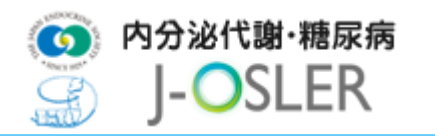

③ ユーザー登録 申請確認画面で内容を確認し、確定をクリックします。

| ユーザー登録 申請罪認                                    |                                                                                                    |
|------------------------------------------------|----------------------------------------------------------------------------------------------------|
| Stational Barana                               | tionaneon biller and biller and b |
| ロ下のユーザー申請を申請します。                               |                                                                                                    |
| よろしければ「確定」ボタンをクリックしてく<br>プログラム院活費任務へ決測信報が運知されま | 52%<br>F.                                                                                                    |
| 1 24556                                        |                                                                                                    |
| 88                                             | PN 28                                                                                                    |
| 2007                                           | #18 #709                                                                                                    |
| 生年月日                                           | 1960-02-01                                                                                                    |
| 13                                             | RE                                                                                                    |
| X82/07                                         | 121460                                                                                                    |
| 707916                                         | 75791/20000000                                                                                                    |
| MRM26                                          | #\$000000001                                                                                                    |
| INTRACE                                        | 2018/54/0                                                                                                    |
| 680(68046)                                     | 201-1234667                                                                                                    |
| 8-11751-2                                      | UserR001 \$neka orjo                                                                                                    |
| A (0.0 X X + 10 X                              |                                                                                                    |
| 0 HARRING                                      | HE C                                                                                                    |

④ 登録が完了し、研修統括責任者宛にメールが送信されます。

| メールアドレス構成 ト シスタム利用の同葉 ト 日本市内市市 私務保護営業部門語 | Engeneration in the second second sec |  |
|------------------------------------------|----------------------------------------------------------------------------------------------------|--|
|                                          |                                                                                                    |  |

⑤ 研修統括責任者による決裁が完了すると、下記メールが送付されます。

| 件名 | 【内分泌代謝・糖尿病 J-OSLER】 ユーザー情報登録 担当指導医登録のご案内                                                                                                    |
|----|----------------------------------------------------------------------------------------------------|
| 件名 | 【内分泌代謝・糖尿病 J-OSLER】ユーザー情報登録 担当指導医登録のご案内<br>専攻医 一郎 様<br>ご登録いただいた内容につきまして、<br>研修統括責任者による決裁が完了いたしました<br>以下の URL から J-OSLER にログインし、担当指導医の登録をお願いいたします。<br>※ログインは可能ですが、研修開始日になるまでは、<br>担当指導医の登録および症例や病歴要約の登録ができません。<br>※初回ログイン時はパスワードの変更が必要です。 |
|    | <ul> <li>J-OSLERへのログインはこちら<br/>&lt; https://web.j-osler-jes.jp/josler/cm0101/login.html &gt;</li> <li>ログイン情報<br/>ログインコード : ********<br/>パスワード : *******</li> </ul>                                                                       |

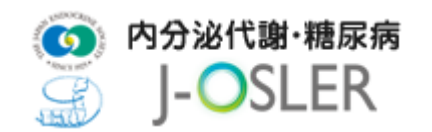

# 4.3 システムへの初回ログイン

初めてシステムにログインした際は、パスワードの変更が必要となります。

① 下記メールを受信し、J-OSLERへのログインはこちらのページにアクセスします。

| 件名   | 【内分泌代謝・糖尿病 J-OSLER】 ユーザー情報登録 担当指導医登録のご案内                                                                                                    |
|------|----------------------------------------------------------------------------------------------------|
| 牛名   | 【内分泌代謝・糖尿病 J-OSLER】ユーザー情報登録 担当指導医登録のご案内<br>専攻医 一郎 様<br>ご登録いただいた内容につきまして、<br>研修統括責任者による決裁が完了いたしました<br>以下の URL から J-OSLER にログインし、担当指導医の登録をお願いいたします。<br>※ログインは可能ですが、研修開始日になるまでは、<br>担当指導医の登録および症例や病歴要約の登録ができません。<br>※初回ログイン時はパスワードの変更が必要です。<br>J-OSLER へのログインはこちら<br>くhttps://web.j-osler-jes.jp/josler/cmO101/login.html > |
|      | ログインコード : *******<br>パスワード : ******                                                                                                    |
|      |                                                                                                    |
| 特記事項 |                                                                                                    |

●< https://web.j-osler-jes.jp/josler/cm0101/login.html >をクリックすることで、ログインページ にアクセスできます。

ログインコード・パスワードを入力し、
 ログインをクリックします。

| ログインコード                  |
|--------------------------|
| パスワード                    |
| ログイン<br>パスワードをお忘れの場合はこちら |

#### 特記事項

●①「【内分泌代謝・糖尿病 J-OSLER】 ユーザー情報登録 担当指導医登録のご案内」のメールに記載 されている、ログインコード、パスワードを入力します。

●パスワード:一定時間内に5回連続で間違えると、60分間アカウントはロックされます。

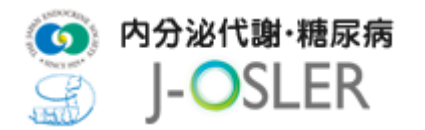

③「現在のパスワード」「新しいパスワード」を入力し、変更するをクリックします。

| スワート 変更                                                                                  |                                                                       |                    |  |
|------------------------------------------------------------------------------------------|-----------------------------------------------------------------------|--------------------|--|
| Street recome Differences                                                                | STREAMENT STREAMENT                                                   | Englangerany       |  |
| は下の必要事項を入力し、「変更する」オ<br>=>(スワードごはアルファベット大文学、<br>=「現在の/スワード」使こついて、シス<br>メールで送付された低/スワードを入力 | タンをクリックして下さい。<br>小文字、数字の全てを含めて下さい。<br>テムを初めてごれ用になる場合またはパスC<br>してくたさい。 | - F再発行をした場合には.     |  |
| 1 #LWC29-F                                                                               |                                                                       |                    |  |
| 第56/03フード                                                                                | -                                                                     | [※南北京第~20文章]       |  |
| 164V03-F                                                                                 | -                                                                     | [WM029-2029]       |  |
| にいたつードの取入的                                                                               | 8                                                                     | NBOLA60-WARLE(COV) |  |
|                                                                                          |                                                                       |                    |  |
|                                                                                          |                                                                       |                    |  |

#### 特記事項

- ●現在のパスワード:「【内分泌代謝・糖尿病 J-OSLER】 ユーザー情報登録 担当指導医登録のご案内」 のメールに記載されているパスワードを入力します。
- ●新しいパスワード:アルファベット大文字、小文字、数字の全てを含めてください。また、過去3回 以内に使用したことのあるパスワードに変更することはできません。
- ④ 戻るをクリックします。

| STEPS            | Billion and Billion | STOPS |  |
|------------------|---------------------|-------|--|
| CO-Keger/R7Laut. |                     |       |  |

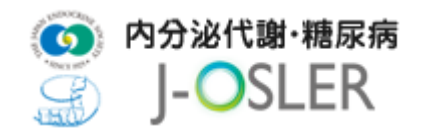

⑤ [トップ] 画面が表示されます。

| ~ お知ら         | 5ŧ              |                      |                      |                    |                                            |
|---------------|-----------------|----------------------|----------------------|--------------------|--------------------------------------------|
| 2018.09.19    | 2018年9)<br>メンテナ | 月21日 AM8:0<br>ンス中は一時 | 00~AM10:00<br>的にシステム | サーバメンテナ<br>をご利用いただ | 、<br>を実施いたします。<br>: せん。                    |
| 2018.09.07    | プログラ<br>本来であ    | ム評価機能に<br>れば下期(1)    | 不具合があり<br>月~3月)に登    | 、本日システム<br>録するプログラ | X修いたしました。<br>平価が上期(7月~9月)も登録可能な状態となっておりま 。 |
| ~ <u>処理</u> む | 犬況              |                      |                      |                    |                                            |
| ВТо           | Do              |                      |                      |                    |                                            |
| 専攻医           |                 |                      |                      |                    |                                            |
|               | 89              | 価依頼前                 | 評価                   | 苹結果                |                                            |
| 症仍            | 列               | 作成中                  | 差戻し                  | 承認済み               |                                            |
|               |                 | <u>0</u>             | Q                    | 64                 |                                            |
|               | 89<br>89        | 価依頼前                 | 評任                   | <b></b> 結果         |                                            |
| 病歷到           | 要約              | 作成中                  | 差戻し                  | 承認済み               |                                            |
|               |                 | 4                    | Q                    | 10                 |                                            |

- ・ 自ら評価を登録してください。
- ・技術・技能評価を登録してください。
- 技術・技能評価を登録してくたさい。

### 特記事項

●症例等の研修実績を登録するために、引き続き「4.4 担当指導医登録」を行ってください。

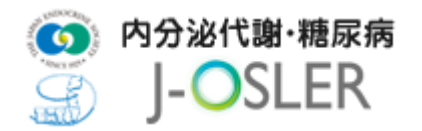

### 4.4 担当指導医登録

本システムの利用を開始するには、担当指導医の登録が必要となります。

① メニュー 申請 - 担当指導医変更をクリックします。

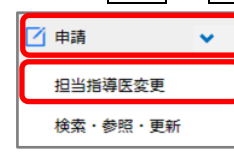

② 検索アイコンをクリックして担当指導医を選択し、次へ進むをクリックします。

| STEP1<br>メールアドレス確認<br>システム利用の同意 | STEP3<br>利用者情 | 報告錄<br>超当指導度登録申請<br>新生活導度登録申請完了 |
|---------------------------------|---------------|---------------------------------|
| 担当指導医を選択し、「次へ進む」ボタンをク           | リックして         | 「下さい。                           |
| ● 担当指導医                         |               |                                 |
| 担当指導医                           | 必須            | プログラム統括責任者 220000001            |
| 所属施設名                           |               | jelg000000001                   |
| 所属科                             |               | テスト                             |
|                                 |               |                                 |

| 特記事項                                          |
|-----------------------------------------------|
| ●担当指導医を選択するユーザー選択画面では、専攻医ご自身が所属する施設の指導医がデフォルト |
| 表示されています。                                     |
| ●連携施設にご所属で他施設の指導医を担当指導医として選択する場合、ユーザー選択画面にある  |
| 「所属施設名」の条件を変更して検索を実行してください。                   |

③ 内容を確認し、確定をクリックします。

| 担当指導医登録・変更 申請確認                                    |                                                                                                    |
|----------------------------------------------------|----------------------------------------------------------------------------------------------------|
| STEP1<br>メールアドレス確認<br>システム利用の同意<br>利用者信            | 報登録<br>型当指導度登録申請<br>第<br>2<br>5<br>1<br>5<br>1<br>5<br>1<br>5<br>1<br>5<br>1<br>5<br>1<br>5<br>1<br>5<br>1<br>5<br>1<br>5<br>1<br>5<br>5<br>5<br>5<br>5<br>5<br>5<br>5<br>5<br>5<br>5<br>5<br>5 |
| 以下の担当指導医登録を申請します。                                  |                                                                                                    |
| よろしければ「確定」ボタンをクリックしてください。<br>研修委員会委員長へ決裁依頼が通知されます。 |                                                                                                    |
| ■ 担当指導医                                            |                                                                                                    |
| 担当指導医                                              | プログラム統括責任者 220000001                                                                                                    |
| 所属施設名                                              | 推設00000001                                                                                                    |
| 所属科                                                | テスト                                                                                                    |
|                                                    |                                                                                                    |

| ○ 申請画面へ戻る | 確定 ⊖ |
|-----------|------|

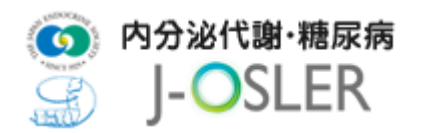

④ 登録が完了し、研修委員会委員長宛にメールが送信されます。

| 担当指導医登録・変更 申請完了                                                                                                |  |
|----------------------------------------------------------------------------------------------------|--|
| STEP1<br>メールアドレス確認     STEP2<br>システム利用の同意     STEP3<br>利用者信報登録     STEP4<br>担当指導医登録申請     STEP5<br>担当指導医登録申請完了 |  |
| 「担当指導医登録申請を受付ました。<br>研修委員会委員長の決裁結果につきましては、ご入力いただいたメールアドレス宛にご連絡いたします。<br>メールが届くまでしばらくお待ちください。                   |  |
|                                                                                                    |  |

⑤ 研修委員会委員長による承認が完了すると、下記メールが送付されます。症例等研修実績 の登録を開始してください。

| 件名 | 【内分泌代謝·糖尿病 J-OSLER】ユーザー情報登録 担当医登録申請の決裁結果                                          |
|----|-----------------------------------------------------------------------------------|
|    | 専攻医 一郎 様                                                                          |
|    | (こちらのメールは担当指導医の先生を CC としています。)                                                    |
| 本文 | ご登録いただいた内容につきまして、<br>研修委員会委員長による決裁が完了いたしました。<br>以下の URL からシステムにログインし、利用を開始してください。 |
|    | ■申請者情報<br>申請番号:XXXXXXXXXXXX                                                       |

#### 特記事項

●専攻医が所属している施設の研修委員会委員長が決裁者です。